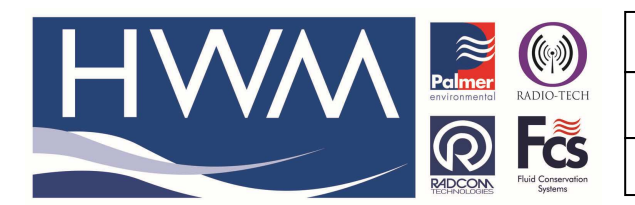

Ref: FAQ0094

Made By: AB 22/06/15

Version: 1.0

Title – Radwin Data base - Delete loggers

(Issue 1)

# How to delete zones and Locations (loggers) from a Radwin database

## Deletion of Locations (Loggers) from a Radwin database -

In Radwin Software open the View module and select the 'Open Data File' Icon at the top left hand side of the screen -

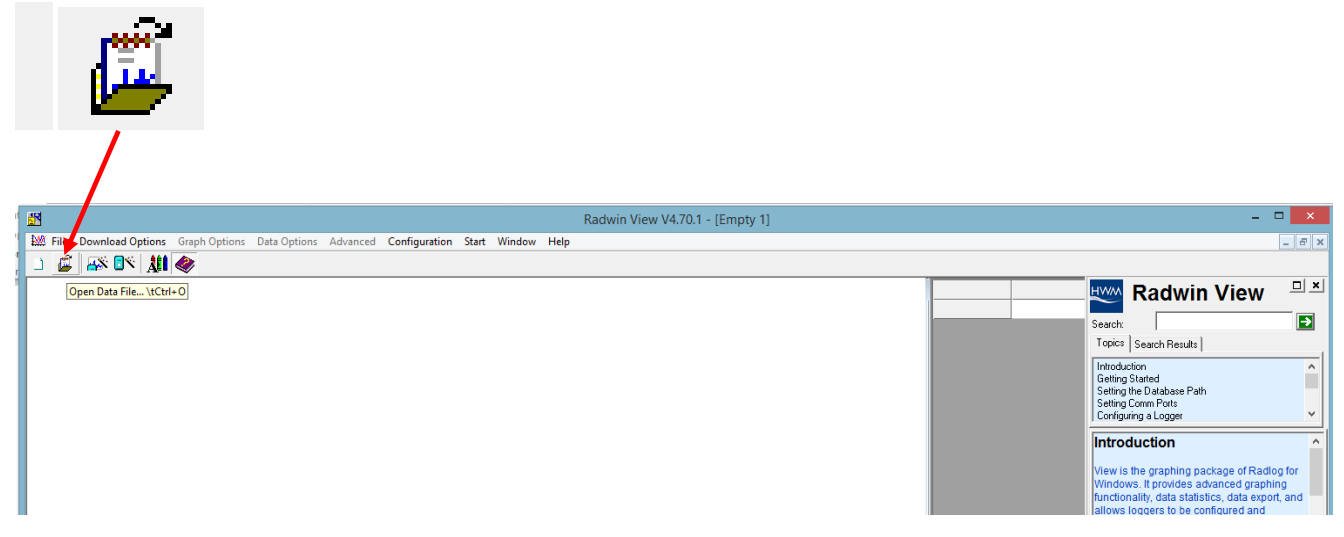

#### With the Data base open expand out each Zone by clciking on the '+' to its left

| 🗳 Location Select - Data Time Period                                                                                                    | - 🗆 🗙         |
|----------------------------------------------------------------------------------------------------|---------------|
| Data File Data Time Period                                                                                                    |               |
| C:\My Documents\Customer Services\Scottish W                                                                                                    | 💼 🗙 🖮 📰 • 📯 • |
| C:\My Documents\Customer Services\Scottish Water\Presentation May 15\South Server<br>Comes/Locations<br>Comes/Locations<br>Comes/Lo |               |

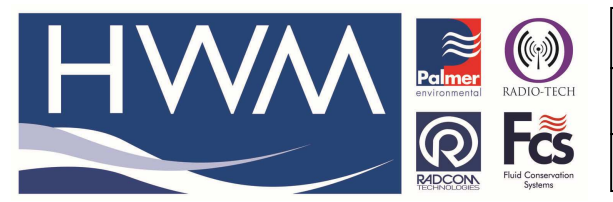

Ref: FAQ0094

Version: 1.0

Title – Radwin Data base - Delete loggers

Made By: AB 22/06/15

(Issue 1)

Locate the logger you wish to remove -

| 🕞 Location Select - Data Time Period                                                                                                    | _ 🗆 🗙           |
|----------------------------------------------------------------------------------------------------|-----------------|
| Data File Data Time Period                                                                                                    |                 |
| 🕹 _25 : Alnwidshill WOA                                                                                                    | 🛅 🛛 🔀 🛅 🖬 🔹 🛠 🗖 |
| E- 🗁 C: \My Documents \Customer Services \Scottish Water \Presentation May 15 \South Server                                                                                                    | ^               |
| ⊡ Cones/Locations                                                                                                    |                 |
| ter - to the second second se |                 |
| III IIIIIIIIIIIIIIIIIIIIIIIIIIIIIIIII                                                                                                    |                 |
| ■ 1 : TWEED - Controller Com Sites                                                                                                    |                 |
| TWEED - Pegasus Controllers                                                                                                    |                 |
|                                                                                                    |                 |
| ti est s Borders List 10                                                                                                    |                 |
| ti ti sorders List 11<br>ti ti ti sorders List 11                                                                                                    |                 |
| time 1 3 : Bankbaad Standa-Jone Logning                                                                                                    |                 |
|                                                                                                    |                 |
| Finds 15: Nodeling NHL commercial logging                                                                                                    |                 |
| 1 - Constant Pressure Logging                                                                                                    |                 |
| 18 : Carron Valley Model                                                                                                    |                 |
| ±                                                                                                    |                 |
| 🛓 🖧 🔤 25 : Alnwidshill WOA                                                                                                    |                 |
| 003 : Abbeyhill DMA                                                                                                    |                 |
| 1 006 : Albert Street DMA                                                                                                    |                 |
| 1 012 : Beaverbank DMA                                                                                                    |                 |
| 015 : Bellvue PRV                                                                                                    |                 |
| 11 11 11 11 11 11 11 11 11 11 11 11 11                                                                                                    |                 |
| 021 : Broughton DMA                                                                                                    |                 |

and Right mouse click on it - then select Location Database > Delete Location -

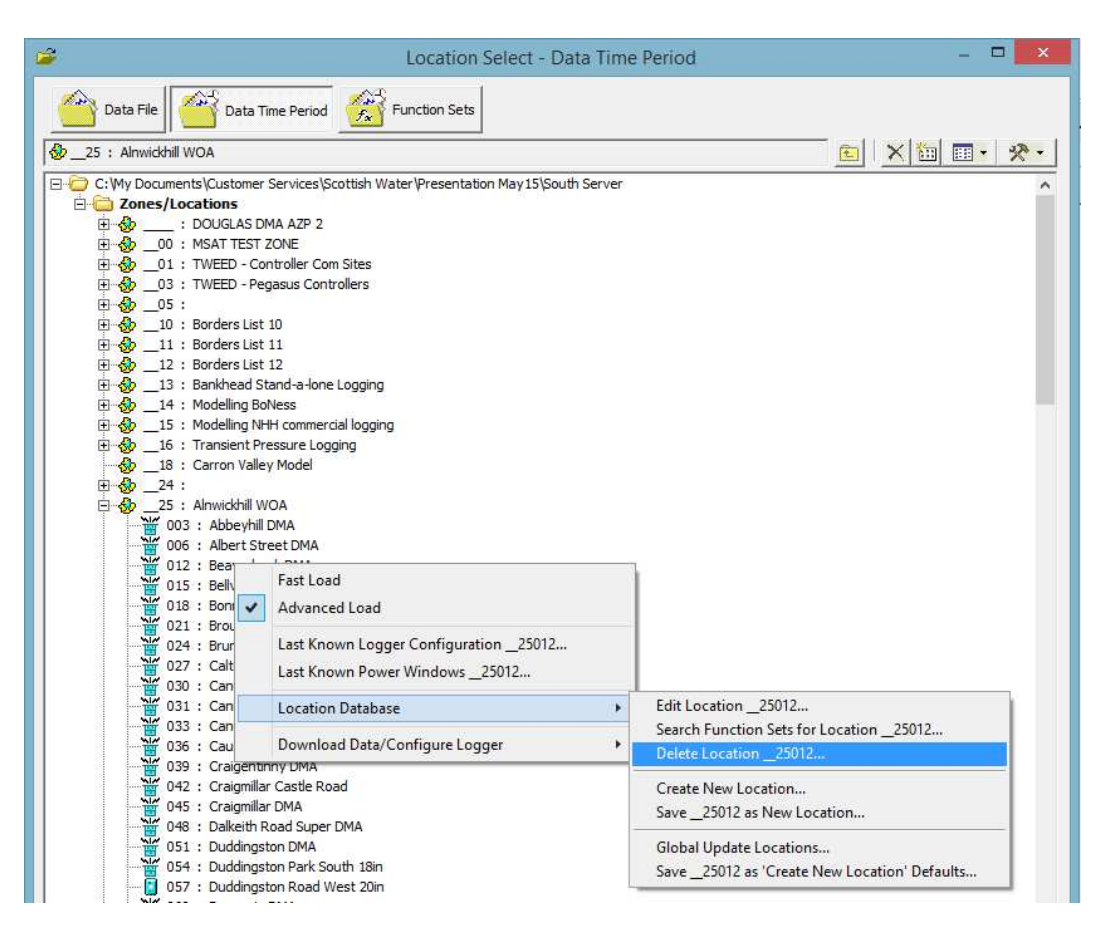

|                   | <b>E</b>                                           | Ref: FAQ0094                                                            |        | Version: 1.0   |
|-------------------|----------------------------------------------------|-------------------------------------------------------------------------|--------|----------------|
|                   | environmental RADIO-TECH                           | Title –Radwin Data k                                                    | oase - | Delete loggers |
|                   | FICHINOLOGIES                                      | Made By: AB 22/06/15                                                    |        | (Issue 1)      |
|                   | Dele                                               | te Location                                                             | ×      |                |
|                   | Select OK to delete th<br>deleted if it contains r | e Location. A location can only be<br>no data. Use search function sets | Ŷ      |                |
| Zone:<br>Select ( | 25<br>DK To Delete The Locat                       | Alnwickhill WOA                                                         |        |                |
|                   | 012                                                | Beaverbank DMA                                                          |        |                |
|                   | Search Functio                                     | n Sets For Logger ID                                                    |        |                |
|                   |                                                    | OK Cance                                                                |        |                |

Confirm this is the logger location you wish to delete (and if necessary remove any Function sets it is associated with) and then Select 'OK' – you will then get the caution warning below -

| Delete Location and Data                                                 |  |
|--------------------------------------------------------------------------|--|
| The location contains data. Do you wish to continue and delete the data. |  |
| Yes No                                                                   |  |

Selecting 'Yes' will confirm the action and delete the database location.

## **Deletion of Zones from a Database -**

A similar process can be used to delete the Zone- but this can only be done when all the loggers in the Zone have been deleted. It is not possible to delete a zone which still has locations in it.

Select the Zone and right click on it -

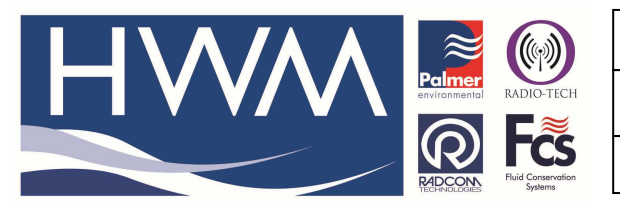

| Ref: | FAQ | 0094 |
|------|-----|------|
|------|-----|------|

Version: 1.0

Title –Radwin Data base - Delete loggers

Made By: AB 22/06/15

(Issue 1)

| 🖆 Location Select - Data Time Period                                                                                                    | _ <b>□</b> ×  |
|----------------------------------------------------------------------------------------------------|---------------|
| Data File Data Time Period 🔗 Function Sets                                                                                                    |               |
| Cones/Locations                                                                                                    | 🛅 🗙 🛅 📰 • 🛠 • |
| C:\My Documents\Customer Services\Scottish Water\Presentation May 15\South Server<br>DOUGLAS DMA AZP 2<br>DOUGLAS DMA AZP 2<br>DOUGLA |               |

### **Document History:**

| Edition | Date of Issue | Modification | Notes |
|---------|---------------|--------------|-------|
| 1st     | 22/06/15      | Release      |       |
|         |               |              |       |